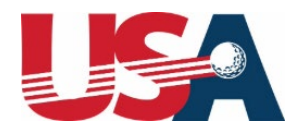

# **Start a Reimbursement Request**

#### **STEP 1: Navigate to Fund Management**

From the USNDP Grant Management Center Home Page:

- Click 'Manage Funds' in the top navigation bar
- This will take you to the landing page

#### **STEP 2: View Active Funding**

On the landing page:

- Locate the list view dropdown menu
- Click the small downward arrow icon (▼) next to the list view name
- Select ' Portal Active USNDP Funding' from the available options

|                                                                                                    |                 |               |                 |                          |                         | -        |
|----------------------------------------------------------------------------------------------------|-----------------|---------------|-----------------|--------------------------|-------------------------|----------|
| To submit a reimbursement, please click the on the grant name field to open the grant page and<br>Reimbursement using the "Submit Reimburement" button. | then click on " | Submit Reimbu | rsement" button | . You can also upload do | cuments to a Saved or S | ubmitted |
| Portal Active USNDP Funding 👻 STEP 2                                                                                                    |                 |               |                 |                          |                         |          |
| 3 LIST VIEWS                                                                                                    |                 |               |                 |                          |                         | - 1ĝi    |
| ✓ Portal Active USNDP Funding                                                                                                    | ~               | Funding 🗸     | Remaini 🗸       | Start Date ↓ ∨           | End Date 🗸              |          |
| Portal Inactive USNDP Funding                                                                                                    | ngo (TEST)      | \$10,000.00   | \$10,000.00     | 2/27/2025, 12:00 PM      | 4/30/2025, 11:45 PM     |          |
| Recently Viewed                                                                                                    |                 | \$10,000.00   | \$10,000.00     | 1/1/2024, 12:00 PM       | 1/31/2025, 11:45 PM     | V        |
| Recently Viewed USNDP Funding                                                                                                    |                 | \$10,000.00   | \$10,000.00     | 1/1/2024, 12:00 PM       | 1/31/2025, 11:45 PM     | •        |

### **STEP 3: Select Your Funding Source for Reimbursement Request**

#### **IMPORTANT: Funding Source Selection**

Each funding source is like a separate account set aside for specific purposes

- Review the list of available funding sources
- Click the name of the funding source that matches your reimbursement purpose

Please note: Incorrect funding source selection may result in:

- Denied reimbursement
- Funds being deducted from the wrong funding source
- Potential forfeiture of intended funding source funds

If you are uncertain of which funding source to select, please contact the USNDP Grants Team for guidance.

All Information collected will be used in accordance with our Privacy Policy: USGA Privacy Policy

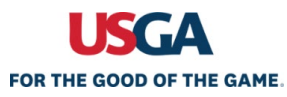

|        |                       |                                                                           |         |                                 | S                          |                           |                                   |                                   |        |
|--------|-----------------------|---------------------------------------------------------------------------|---------|---------------------------------|----------------------------|---------------------------|-----------------------------------|-----------------------------------|--------|
|        | J.                    | Hor                                                                       | me      | Application A                   | pplication Status          | Manage Funds Rei          | imbursement Status Resour         | rces                              | 0      |
|        | To submi<br>"Submit I | t a reimbursement, please click the on the grant<br>Reimburement" button. | name fi | ield to open the grant page and | d then click on "Submit Re | mbursement" button. You c | an also upload documents to a Sav | ed or Submitted Reimbursement usi | ng the |
|        | Active                | USNDP Funding 🔻                                                           |         |                                 |                            |                           |                                   |                                   | र्गत + |
|        | 2 items • S           | Name 1                                                                    | ~       | Athlete V                       | Awarded Amount             | Remaining Award A         | Start Date V                      | End Date                          |        |
| STED 3 | 1                     | 2025 USNDP Grant for Athlete Example                                      |         | Athlete Example                 | \$10,000.00                | \$10,000.00               | 2/6/2025, 12:00 AM                | 3/28/2025, 4:00 PM                | •      |
|        | 2                     | 2025 USNDP Grant for Golfer Example                                       |         | Golfer Example                  | \$10,000.00                | \$10,000.00               | 2/6/2025, 12:00 AM                | 3/21/2025, 4:00 PM                | •      |

## **STEP 4: Access the Reimbursement Request Form**

On the funding source's details page:

• Click the blue 'Create/Edit Reimbursement Request' button.

|                                             | Home | Application | Application Status | Manage Funds                         | Reimbursement Status | Resources        | 0                 |       |
|---------------------------------------------|------|-------------|--------------------|--------------------------------------|----------------------|------------------|-------------------|-------|
|                                             |      |             |                    |                                      |                      | Create/Edit Reim | bursement Request | TEP 4 |
| Name<br>2025 USNDP Grant for Golfer Example |      |             |                    | Awarded Amount<br>\$10,000.00        |                      |                  |                   |       |
| Award Number<br>00000185                    |      |             |                    | Total Expenses Submittee             | 9                    |                  |                   |       |
| Decision Date<br>2/3/2025, 12:00 PM         |      |             |                    | Total Expenses Approved<br>\$0.00    | /Processing          |                  |                   |       |
| Start Date<br>1/1/2025, 12:00 AM            |      |             |                    | Total Expenses Paid                  |                      |                  |                   |       |
| End Date<br>9/30/2025, 11:45 PM             |      |             |                    | Remaining Award Amour<br>\$10,000.00 | ıt                   |                  |                   |       |
| Status<br>Active                            |      |             |                    | Total Coach Fees                     |                      |                  |                   |       |
|                                             |      |             |                    | Total Equipment Fee<br>\$0.00        |                      |                  |                   |       |
|                                             |      |             |                    | Total Practice Greens Fee<br>\$0.00  | 15                   |                  |                   |       |
|                                             |      |             |                    | Total Tournament Travel<br>\$0.00    |                      |                  |                   |       |
|                                             |      |             |                    | Total Tournament Fees<br>\$0.00      |                      |                  |                   |       |
| ✓ Awardee Information                       |      |             |                    |                                      |                      |                  |                   |       |
| Application Name<br>IA-0000000672           |      |             |                    | Athlete Name<br>Golfer Example       |                      |                  |                   |       |

All Information collected will be used in accordance with our Privacy Policy: USGA Privacy Policy

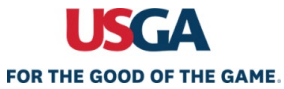

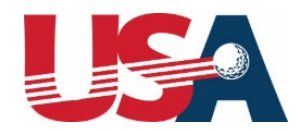

#### **STEP 5: Create/Edit Reimbursement Request**

Your view will depend on your reimbursement history:

#### Image 1: Users without Editable Requests

• You will see the 'Submit Expense for Reimbursement' form immediately

#### Image 2: Users with Editable Requests

- You will see list of 'Saved', 'Submitted', or 'Returned' reimbursement requests that can be modified
- Options available:
  - Create a New Request: Click 'Create New Reimbursement' to access the submission form (Option 1)
  - Update 'Saved', 'Submitted', or 'Returned' Request:
    - Select the checkbox
    - Click the 'Update Selected Reimbursement' button (Option 2)

|                 | 1                                       |                                                                                                    | Su                                                                                            | bmit Expense fo                                            | or Reimbursemen              | t                        |                        |                                                                                                    |                 |                                                                                              |                                     |
|-----------------|-----------------------------------------|----------------------------------------------------------------------------------------------------|-----------------------------------------------------------------------------------------------|------------------------------------------------------------|------------------------------|--------------------------|------------------------|----------------------------------------------------------------------------------------------------|-----------------|----------------------------------------------------------------------------------------------|-------------------------------------|
|                 | None                                    |                                                                                                    |                                                                                               | :                                                          |                              |                          |                        |                                                                                                    |                 |                                                                                              |                                     |
|                 | ✓ Expense D                             | etails                                                                                                    |                                                                                               |                                                            |                              |                          |                        |                                                                                                    |                 |                                                                                              |                                     |
|                 | * Expense Report Na                     | me                                                                                                    |                                                                                               |                                                            | * Description                |                          |                        |                                                                                                    |                 |                                                                                              |                                     |
|                 |                                         |                                                                                                    |                                                                                               |                                                            |                              |                          |                        |                                                                                                    |                 |                                                                                              |                                     |
|                 | ✓ Payment I                             | Details                                                                                                    |                                                                                               |                                                            |                              |                          |                        |                                                                                                    |                 |                                                                                              |                                     |
|                 | Amount                                  |                                                                                                    |                                                                                               |                                                            |                              |                          |                        |                                                                                                    |                 |                                                                                              |                                     |
|                 | Comments or Notes                       |                                                                                                    |                                                                                               |                                                            |                              |                          |                        |                                                                                                    |                 |                                                                                              |                                     |
|                 |                                         |                                                                                                    |                                                                                               |                                                            |                              |                          |                        |                                                                                                    |                 |                                                                                              |                                     |
|                 | I attest that all info                  | rmation provided herein is true and accurate                                                                                                    | and in compliance with the USNDP reimbur                                                      | sement requirement                                         | s, and that I will not rece  | eive nor have received p | payment for these subr | nitted expenses from a third p                                                                               | party, includin | g a grant program                                                                            |                                     |
|                 | Please read and agre                    | e to statement above to continue submis                                                                                                    | sion and upload your receipts.                                                                |                                                            |                              |                          |                        |                                                                                                    |                 |                                                                                              |                                     |
|                 | Name                                    |                                                                                                    |                                                                                               |                                                            | Awarded Amount               |                          |                        |                                                                                                    |                 |                                                                                              |                                     |
|                 | Nane                                    | Home                                                                                                    | Application Applicat                                                                          | ion Status                                                 | Awarded Amount<br>Manage Fur | nds Re                   | eimbursement Sta       | tus Resour                                                                                                   | ces             |                                                                                              |                                     |
| Cre             | Nane                                    | Home                                                                                                    | Application Applicat                                                                          | ion Status                                                 | Awarded Amount<br>Manage Fur | nds Re                   | simbursement Sta       | tus Resour                                                                                                   | ces             |                                                                                              |                                     |
| Cre             | Name                                    | Home                                                                                                    | Application Applicat                                                                          | ion Status                                                 | Awarded Amount               | nds Re                   | eimbursement Sta       | tus Resour                                                                                                   | ces             |                                                                                              |                                     |
| Cree<br>Sa      | Name                                    | Home Reimbursements                                                                                                    | Application Applicat                                                                          | ion Status<br>Status                                       | Awarded Amount               | nds Re<br>Reason         | eimbursement Sta       | tus Resour                                                                                                   | ~               | Last Modified D                                                                              | ate                                 |
| Cre<br>Si<br>Si | Name Name Name Name Name Name Name Name | Home Reimbursements Expense Report Name  V Driving Range 5 Jarge buckets                                                                                                    | Application Applicat                                                                          | ion Status<br>Status<br>Submitted                          | Awarded Amount<br>Manage Fur | nds Re<br>Reason         | Simbursement Sta       | his list<br>Created Date<br>2/23/2025, 03:59 PM                                                              | ces<br>~        | Last Modified Da<br>2/23/2025, 03:5                                                          | ate<br>9 PM                         |
| Cre<br>Sa<br>V  | Name Name Name Name Name Name Name Name | Home Reimbursements Expense Report Name  V Driving Range 5 Jarge buckets FootJoy Shoes                                                                                                    | Application Applicat Amount  \$60.00 \$125.00                                                 | ion Status<br>Status<br>Submitted<br>Saved                 | Awarded Amount<br>Manage Fur | Reason                   | Q. Search              | tus Resour<br>his list<br>Created Date<br>2/23/2025, 03:59 PM<br>2/23/2025, 03:55 PM                         | ces<br>~        | Last Modified Da<br>2/23/2025, 03:5<br>2/23/2025, 03:5                                       | ate<br>9 PM<br>5 PM                 |
| Cre<br>Su<br>Su | Name Name Name Name Name Name Name Name | Home Home Expense Report Name V Driving Range 5 large buckets Footloy Shoes PGA SuperStore Regrip                                                                                                    | Application Applicat<br>Amount ~<br>\$40.00<br>\$125.00<br>\$675.00                           | Status<br>Submitted<br>Saved<br>Submitted                  | Awarded Amount               | nds Re<br>Reason         | eimbursement Sta       | tus Resour<br>his list.<br>Created Date<br>2/23/2025, 03:55 PM<br>2/23/2025, 03:55 PM<br>2/23/2025, 03:55 PM | ces             | Last Modified Dr<br>2/23/2025, 03:5<br>2/23/2025, 03:5<br>2/23/2025, 03:5                    | ste<br>9 PM<br>5 PM<br>4 PM         |
| Cre<br>Si<br>Si | Nume Nume Nume Nume Nume Nume Nume Nume | Home Home Reimbursements Expense Report Name  Criving Range 5 large buckets FootJoy Shoes PGA SuperStore Regrip USNDP Tournament Example invitational                                                 | Application Applicat<br>Amount ×<br>\$60.00<br>\$125.00<br>\$675.00<br>\$1.128.00             | Status<br>Submitted<br>Submitted<br>Submitted              | Awarded Amount<br>Manage Fur | Reason                   | Q. Search              | tus Resour<br>his list<br>Created Date<br>2/23/2025, 03:59 PM<br>2/23/2025, 03:39 PM<br>2/23/2025, 03:39 PM  | ~               | Last Modified Da<br>2/23/2025, 03:5<br>2/23/2025, 03:5<br>2/23/2025, 03:5<br>2/23/2025, 03:5 | ste<br>9 PM<br>5 PM<br>4 PM<br>2 PM |
| Crrt<br>Ss<br>V | Name Name Name Name Name Name Name Name | Home Home Reimbursements Expense Report Name  Criving Range 5 Jarge buckets FootJoy Shoes FootJoy Shoes PGA SuperStore Regrip USNDD Tournament Example Invitational First Tee Championship Tournament | Application Applicat<br>Amount ~<br>\$60.00<br>\$125.00<br>\$675.00<br>\$1.128.00<br>\$300.00 | Status<br>Submitted<br>Submitted<br>Submitted<br>Submitted | Awarded Amount Manage Fur    | Reason                   | Q. Search              | tus Resour<br>his list<br>Created Date<br>2/23/2025, 03:39 PM<br>2/23/2025, 03:39 PM<br>2/23/2025, 03:31 PM  | CES             | Last Modified Da<br>2/23/2025,03:5<br>2/23/2025,03:5<br>2/23/2025,03:5<br>2/23/2025,03:5     | 9 PM<br>4 PM<br>2 PM                |

All Information collected will be used in accordance with our Privacy Policy: USGA Privacy Policy

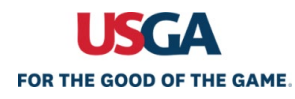